LEHT **3AHRTOCTW** 

Инструкция для соискателя

2025 год

# несовершеннолетних граждан в возрасте от 14 до 18 лет в свободное от учебы время

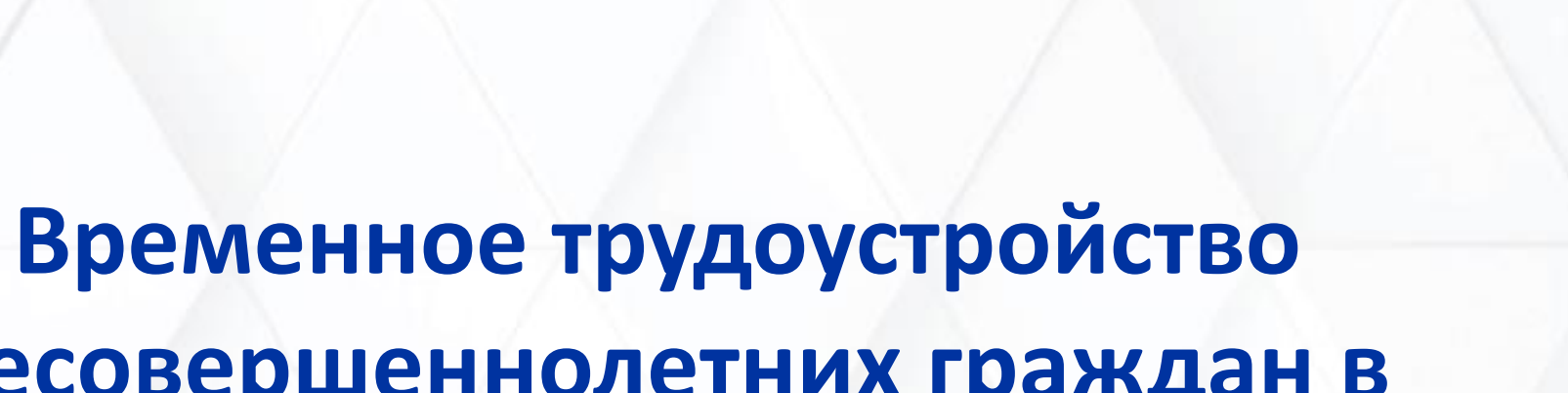

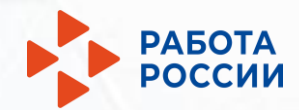

Создайте резюме в вашем личном кабинете на Портале «Работа России» в блоке «Резюме». Заполните и нажмите на кнопку «Сохранить».

01

Дождитесь положительной модерации резюме и только тогда вернитесь к выбору меры поддержки. Если резюме у вас уже создано, переходите к этапу выбора меры поддержки (п.2)

| Все сервисы 🔻 Мои резюме 🔻 О | тклики и приглашения Поиск работы                                                                                                    |    |                                                                    |
|------------------------------|----------------------------------------------------------------------------------------------------|----|--------------------------------------------------------------------|
| РАБОТА<br>РОССИИ             |                                                                                                    |    |                                                                    |
| Мой кабинет                  |                                                                                                    |    | Желаемая работа                                                    |
| Уведомления и с              | обытия                                                                                                    |    | желаемая должность<br>рабочий по благоустройству населенных пункто |
| Е Резюме                     | 1 0 С Заявления 0 0                                                                                                    |    | Типовая профессия                                                  |
| Просмотры резюме             | Все сервисы Т Мои резюме Т Отклики и приглашения Поиск работы                                                                                                    |    | Рабочий зеленого хозяйства                                         |
| 💭 Отклики и приглашения      |                                                                                                    | 7_ |                                                                    |
| О Собеседования              | Вид занятости                                                                                                    |    | График работы 🕕 *                                                  |
|                              |                                                                                                    |    | B ≔ 5 C                                                            |
|                              | О Постоянная занятость                                                                                                    |    | неполный рабочий день                                              |
| Создать резюме               | Создав резюме с постоянной занятостью, вы сможете откликаться на долгосрочные вакансии с<br>оформлением трудовых договоров.                                                  |    | -                                                                  |
|                              | <ul> <li>Краткосрочная занятость</li> </ul>                                                                                                    |    |                                                                    |
|                              | Создав резюме с краткосрочной занятостью, вы сможете откликаться на разовые задания и<br>краткосрочные проектные работы.                                                     |    |                                                                    |
|                              | Резюме несовершеннолетнего гражданина                                                                                                    |    | Тип занятости                                                      |
|                              | Данные этой анкеты используются при подаче заявления о предоставлении меры государственной<br>поддержки по организации временного трудоустройства несовершеннолетних граждан |    | Стажировка Дистанционная/<br>удаленная работа                      |

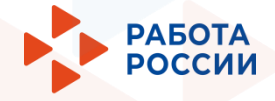

В «Моем кабинете» выберите пункт меню «Все сервисы» и выберите пункт «Меры поддержки».

| Все сервисы 🔺 Мои резюме 👻 | Отклики и приглашения Поиск работы | Ø                |
|----------------------------|------------------------------------|------------------|
| Услуги центра занятости    | Справочная информация              | Мои заявлени     |
| Индивидуальный план        | O noptane                          |                  |
| Меры поддержки             | Помощь и поддержка                 | Мобильное пр     |
| Заявления                  | Государственные службы занятости   | О мобильном пр   |
| Справки и выписки          | Трудоустройство студентов          | Скачать на iPhor |
|                            |                                    |                  |

В разделе «Организация временного трудоустройства несовершеннолетних граждан» нажмите на кнопку «Подать заявление».

Организация временного трудоустройства несовершеннолетних граждан

Заявление на получение государственной услуги по организации временного трудоустройства несовершеннолетних граждан в возрасте от 14 до 18 лет в свободное от учебы время. Ознакомьтесь с инструкцией по оформлению заявления.

О мере поддержки Подать заявление

02

03

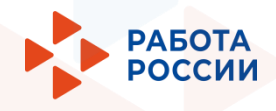

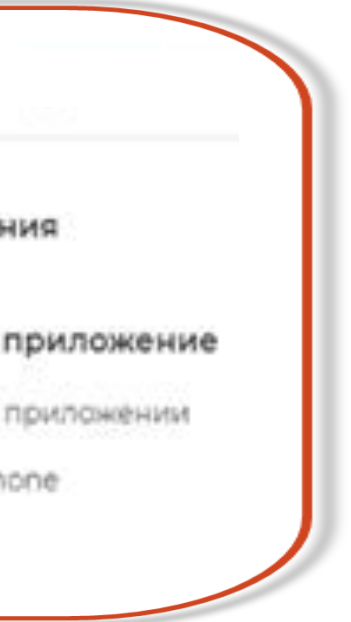

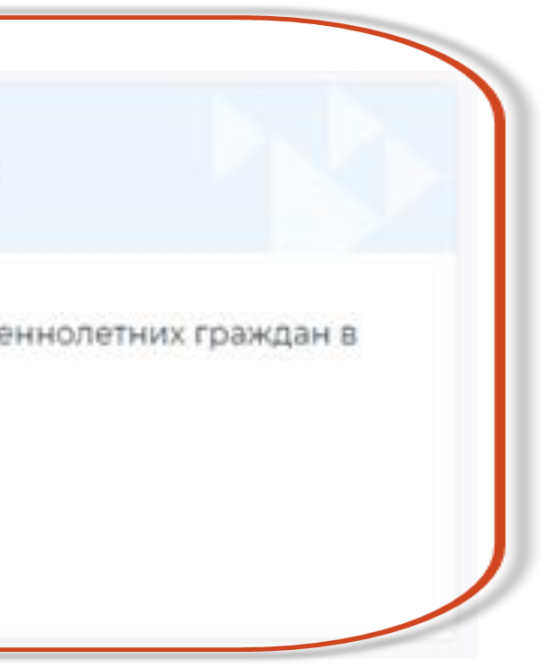

В форме заявления в блоке «Личные данные заявителя» проверьте сведения, переданные из вашей учетной записи Госуслуги на Портал.

Если обнаружите некорректную информацию, исправьте сведения на Госуслугах в вашем личном кабинете.

Убедитесь, что сведения на Госуслугах представлены правильно, и начните заново заполнять форму заявления на Портале.

В блоке «Резюме» прикрепите уже существующее резюме из списка.

## Анкета

04

05

Выберите резюме, на основании которого центр занятости населения будет искать вам работу. Если ранее вы не создавали резюме, вы можете создать резюме сейчас. После создания вами резюме выберите только что созданное резюме.

#### Резюме\*

Выберите резюме

# Заявление на временное трудоустройство несовершеннолетних граждан

#### Полное наименование заявления:

Заявление на получение меры государственной поддержки по организации временного трудоустройства несовершеннолетних граждан в возрасте от 14 до 18 лет в свободное от учёбы время

#### Личные данные заявителя

| Фамилия                                              | Скворцов                                  |
|------------------------------------------------------|-------------------------------------------|
| Имя                                                  | Дмитрий                                   |
| Отчество                                             | Андреевич                                 |
| Пол                                                  | Мужской                                   |
| Дата рождения                                        | 01.07.2006                                |
| Гражданство                                          | Российская Фе                             |
| инн                                                  | 897766525207                              |
| снилс                                                | 026-792-344 73                            |
| Документ, удостоверяющий<br>личность                 | Паспорт гражд                             |
| Серия                                                | 0001                                      |
| Номер                                                | 333666                                    |
|                                                      | ОУФМС г.Киро                              |
| и                                                    | 10.07.2008                                |
| інные не актуальны, вы до<br>заявление с корректнымі | олжны изменить их в<br>и личными данными. |
| -                                                    |                                           |
|                                                      |                                           |
| -                                                    |                                           |
|                                                      |                                           |
|                                                      |                                           |
|                                                      |                                           |
|                                                      |                                           |

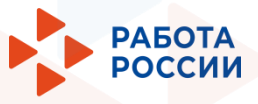

едерация

анина РФ

вашей учётной записи Госуслуг и только после

#### Личные данные заявителя

Анкета

Адрес регистрации

Контактные данные

Место получения меры государственной поддержки в сфере занятости населения

Статус обучающегося

Временное трудоустройство

Желаемый период работы

Способ получения материальной поддержки

Подтверждение данных

В блоке «Адрес регистрации» укажите корректный адрес постоянной регистрации или временной регистрации (таким же образом, как оно указано в вашем паспорте).

В блоке «Контактные данные» отображаются сведения, переданные из вашей учетной записи Госуслуги на Портал.

### Контактные данные

Сведения необходимы для уточнения данных, в случае неполноты которых вам может быть отказано в предоставлении меры государственной поддержки. На указанный почтовый ящик придёт подтверждающее письмо. Без подтверждения email подача заявления не будет осуществлена.

#### Телефон\*

06

07

+7 (934) 234-23-54

Адрес электронной почты \*

otadg@mailto.plus

| дрес                                                   |   |
|--------------------------------------------------------|---|
| Место жительства (постоянной регистрации)              | • |
| егион                                                  |   |
|                                                        | • |
| айон, населенный пункт, улица                          | • |
|                                                        |   |
| е нашли свой адрес?                                    |   |
| е нашли свой адрес?<br>ом, корпус, строение            |   |
| е нашли свой адрес?<br>ом, корпус, строение            |   |
| е нашли свой адрес?<br>ом, корпус, строение<br>вартира |   |

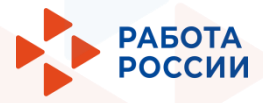

## Адрес регистрации

Указывается действующий адрес регистрации по месту жительства (указан в паспорте на страницах с 5-й по 12-ю, в ином документе, удостоверяющем личность, или в справке о регистрации по месту жительства). В случае предоставления недостоверных сведений центр занятости населения имеет право отказать в предоставлении государственной услуги. В блоке «Место получения меры государственной поддержки в сфере занятости населения» выберите центр занятости населения.

80

09

Помните, возможно, в дальнейшем вам придётся лично обратиться в тот центр занятости населения, который вы выберите. Убедитесь, что вам будет удобно до него добираться.

В блоке «Статус обучающегося» отображаются сведения, для выбора статуса обучающегося.

| Mecto      | полу       | чени    | я мер | ыго   |
|------------|------------|---------|-------|-------|
| подде      | ржки       | всф     | ере з | анято |
| Регион обр | ращения    | з ЦЗН * |       |       |
|            | 200        |         |       | 1     |
| Центр заня | атости нас | селения |       |       |
|            |            | 0.00    |       | 201   |
|            |            |         |       |       |

# Статус обучающегося

Обучаюсь в образовательной организации и являюсь: \*

• Учащимся

О Студентом (курсантом)

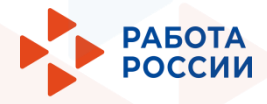

# /дарственной ти населения

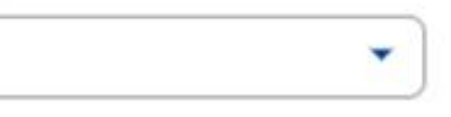

Список регионов, для которых доступна услуга

Обучающемуся по программам начального общего, основного общего или среднего общего образования необходимо выбрать значение «Учащийся». Обучающемуся по программам среднего профессионального образования или высшего образования необходимо выбрать значение «Студент (курсант)».

# 10

В блоке «Временное трудоустройство» укажите, подаете вы заявление в рамках группового набора от образовательного учреждения и имеете номер заявки, или подаете заявление самостоятельно.

Если нет номера образовательной организации, то будет доступен выбор предпочитаемого месяца работы.

Для изменения варианта подачи заявления с заявкой от образовательной организации или без заявки, нажмите на переключатель «Есть номер заявки образовательной организации». Внесите номер заявки, которая находится в статусе «Договор заключен».

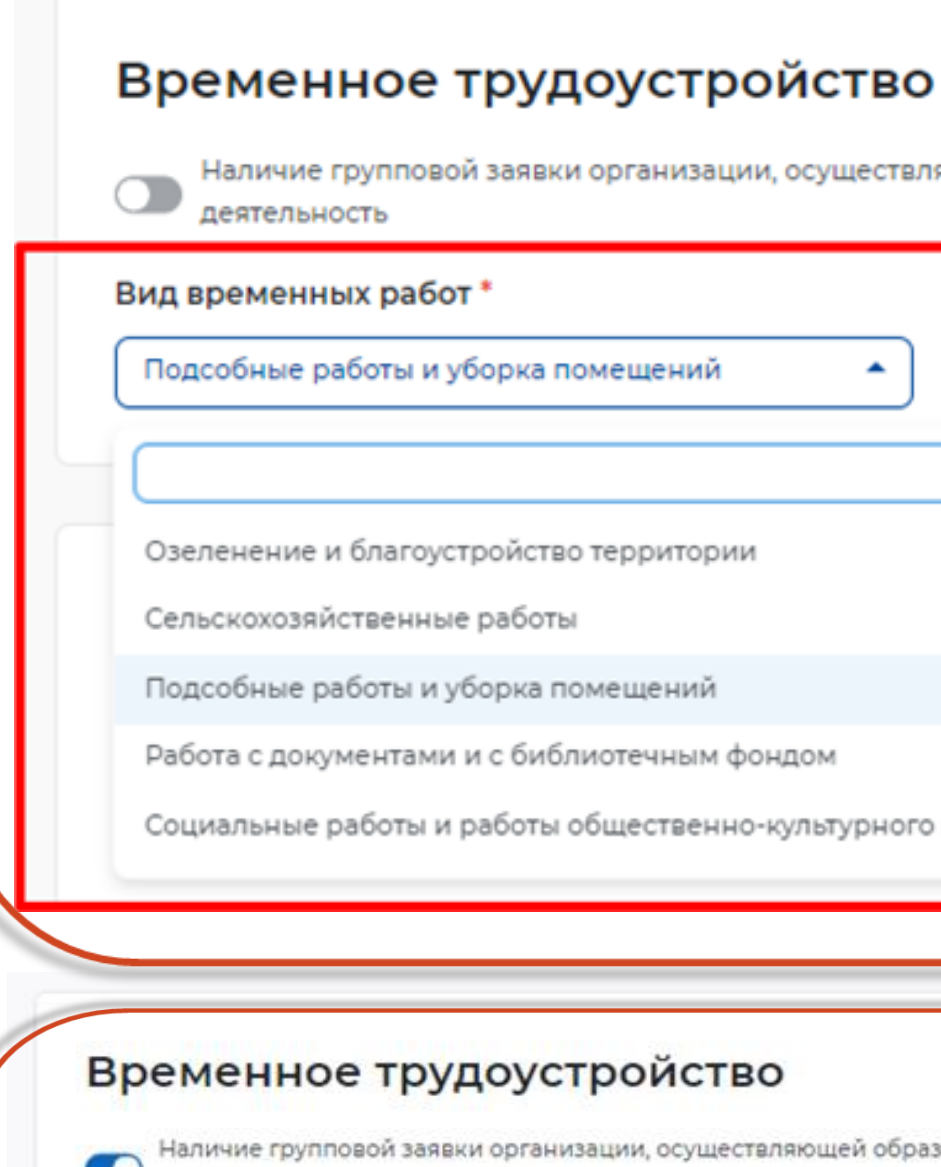

деятельность

Наименование организации, осуществляющей образовательную деятельность \*

Идентификатор групповой заявки \*

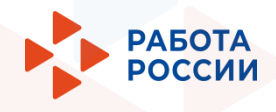

# Наличие групповой заявки организации, осуществляющей образовательную Социальные работы и работы общественно-культурного назначения Наличие групповой заявки организации, осуществляющей образовательную

11

12

В блоке «Желаемый период работы» укажите месяц работы из предложенного списка. По кнопке «Добавить» возможно добавить дополнительный месяц периода работы.

В блоке «Способ получения материальной поддержки» укажите удобный для вас способ получения выплат в рамках государственной услуги в случае, если материальная поддержка будет назначена.

| Желаемый пер                         |  |  |  |
|--------------------------------------|--|--|--|
| Выберете месяц работ *               |  |  |  |
| Январь                               |  |  |  |
| Добавить                             |  |  |  |
|                                      |  |  |  |
| Способ получен                       |  |  |  |
| Реквизиты расчётного счёта или карт  |  |  |  |
| Реквизиты получения мате поддержки * |  |  |  |
| О Расчётный счёт                     |  |  |  |
| ● Карта «Мир»                        |  |  |  |
| Номер карты «Мир» *                  |  |  |  |
| 2222 2222 2222 2222                  |  |  |  |
|                                      |  |  |  |

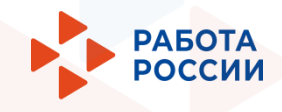

# иод работы

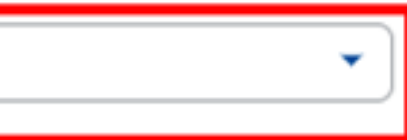

# ния материальной поддержки

ты должны принадлежать несовершеннолетнему гражданину.

ериальной

13

14

В блоке «Подтверждение данных» ознакомьтесь со всеми пунктами и установите отметку о согласии.

Для отправки заявления нажмите на кнопку «Отправить заявление».

Данное заявления будет отправлено в систему и поступит в ЛК СЗН для в работу.

# Подтверждение данных

- Федерации о занятости населения
- - направление данного обращения в государственный орган, государственные учреждения службы занятости населения или должностному лицу, в компетенцию которых входит решение поставленных в обращении вопросов;
  - передачу моих персональных данных третьим лицам в целях принятия решения по настоящему обращению и предоставления меры государственной поддержки в области содействия занятости населения.
- (справку можно взять в поликлинике) ФОРМА 086У.

Отправить заявление

Отменить

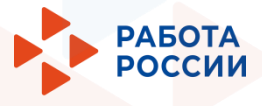

# Я подтверждаю, что ознакомлен(а) с положениями законодательства Российской.

Я подтверждаю своё согласие на обработку моих персональных данных в целях принятия. решения по настоящему обращению и предоставления меры государственной поддержки в области содействия занятости населения, в том числе на:

Я ознакомлен, что для заключения трудового договора будет необходимо предоставить работодателю следующие документы: паспорт гражданина РФ; индивидуальная программа реабилитации или абилитации инвалида (при наличии ограничений к труду); трудовая книжка, за исключением случаев, когда трудовой договор заключается впервые (При заключении трудового договора впервые — трудовая книжка); документ, подтверждающий регистрацию в системе индивидуального (персонифицированного) учета, в том числе в форме электронного документа (СНИЛС); согласие одного из родителей (попечителя) и органа опеки и попечительства для лиц, достигших возраста 14 лет (постановление МО можно получить, обратившись в отдел опеки и попечительства Муниципального образования по месту регистрации); справка из образовательной организации об обучении несовершеннолетнего; медицинская справка от терапевта о состоянии здоровья несовершеннолетнего с указанием допуска к выбранному виду работ

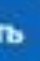

# Спасибо за внимание!

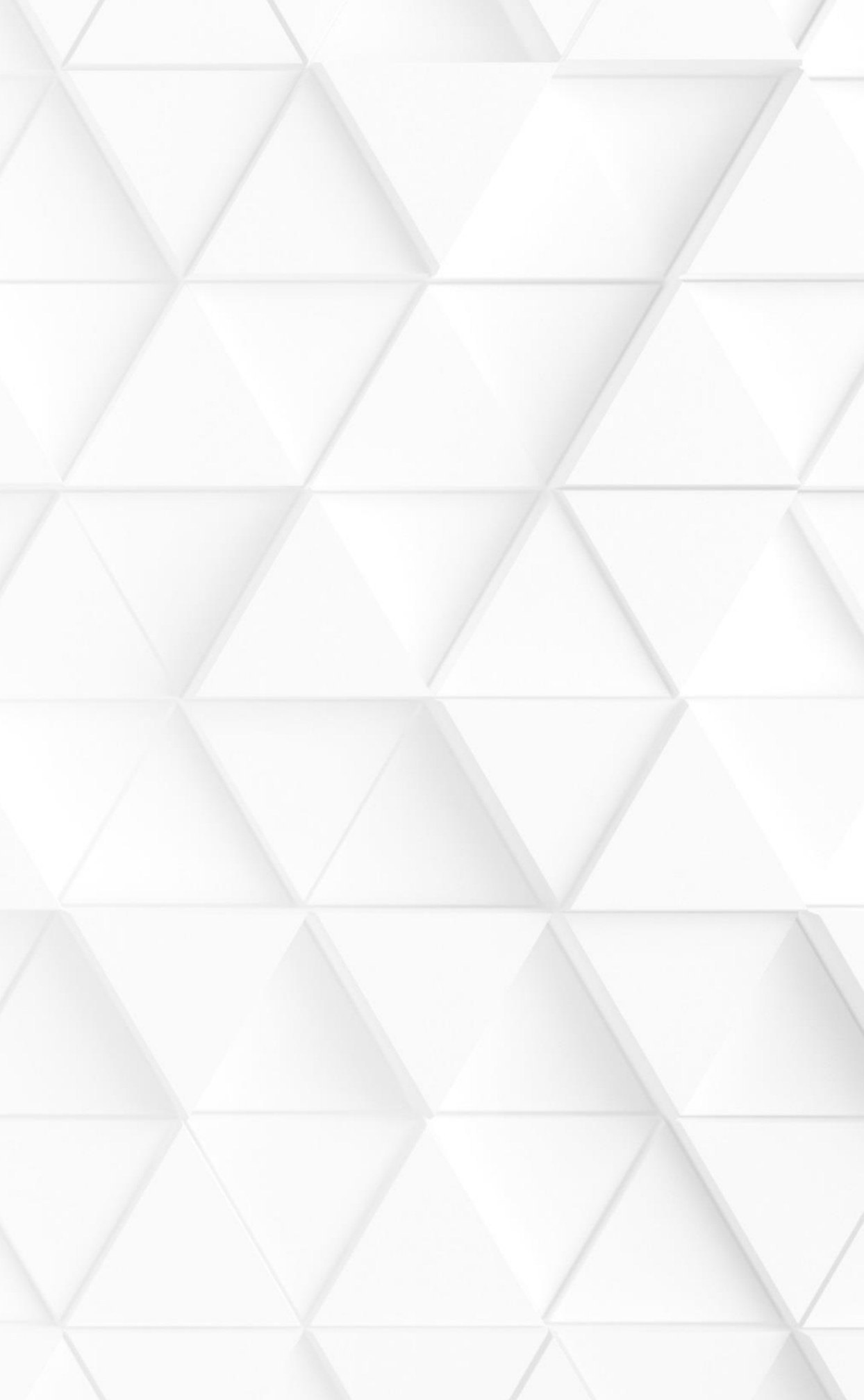